# **Ariba Sourcing**

Supplier manual

Registration process Participation in tenders

20.05.2020 | Procurement

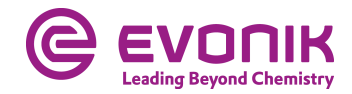

## Attending bidding events in Ariba Sourcing

- Register as a supplier for Evonik
- Attending a bidding event
  - Get to the bidding
  - Submit a bid
- Frequently Asked Questions (FAQ)

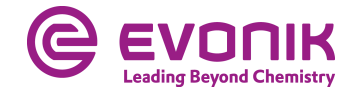

# Buying@Evonik: Registration process

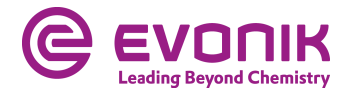

## **Registration as Evonik supplier – initial invitation email**

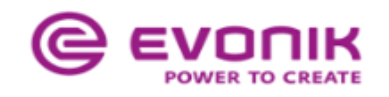

Register as a supplier with Evonik Procurement

Hello!

Hans-Josef Buckstegge has invited you to register to become a supplier with Evonik Procurement - TEST. Start by creating an account with Ariba Network. It's free.

Evonik Procurement - TEST uses Ariba Network to manage its sourcing and procurement activities and to collaborate with suppliers. If **supplier** already has an account with Ariba Network, sign in with your username and password.

Click Here to create account now

You are receiving this email because your customer, Evonik Procurement - TEST, has identified you as the appropriate contact for this correspondence. If you are not the correct contact, please contact Evonik Procurement - TEST.

Evonik. [b] Power to Create [/b]

Offices | Data Policy | Contact Us | Customer Support

Powered by SAP Ariba

4 Procurement | Ariba Sourcing | Supplier Manual to Attend Bidding Events

In the email you received, click on the **Click Here** link.

A page will then open where you can choose whether you have already a Ariba® supplier account or whether you want to open a new one.

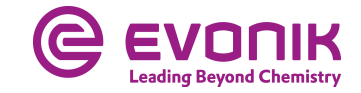

#### **Registration as Evonik supplier – make the right choise**

| SAI | Y Ariba Proposals and Questionaire 🚽                                                                                                    |
|-----|----------------------------------------------------------------------------------------------------|
|     |                                                                                                    |
|     |                                                                                                    |
|     |                                                                                                    |
|     | Welcome,                                                                                                    |
|     |                                                                                                    |
|     | Have a question? Click here to see a Quick Start guide.                                                                                  |
|     | Sign up as a supplier with Evonik Industries AG - TEST on SAP Ariba.                                                                     |
|     | Evonik Industries AG - TEST uses SAP Ariba to manage procurement activities.                                                             |
|     | Create an SAP Ariba supplier account and manage your response to procurement activities required by Evonik Industries AG - TEST. Sign up |
|     | Already have an account?                                                                                                    |
|     | About Ariba Network                                                                                                    |

The Ariba Network is your entryway to all your Ariba seller solutions. You now have a single location to manage all of your customer relationships and supplier activities regardless of which Ariba completed the registration, you will be able to:

- Respond more efficiently to your customer requests
- Work more quickly with your customers in all stages of workflow approval
- Strengthen your relationships with customers using an Ariba Network solution
- Review pending sourcing events for multiple buyers with one login
- Apply your Company Profile across Ariba Network, Ariba Discovery and Ariba Sourcing activities

Moving to the Ariba Network allows you to log into a single location to manage:

- All your Ariba customer relationships
- All your event actions, tasks and transactions
- Your profile information
   All your registration activities
- Your registration activities
   Your contact and user administrative tasks

Click on **Sign up**, if you <u>don't yet have</u> a SAP Ariba® supplier account. Click on **Log in** if you already have a SAP Ariba® supplier account. Continue on page 9

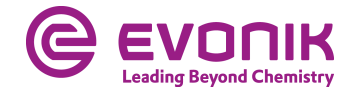

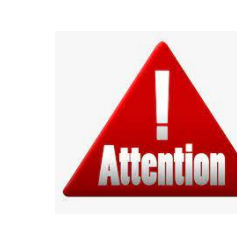

If your company already has a SAP Ariba® supplier account, please <u>don't</u> create a new account. Log in with your existing account in this case.

#### **Registration as Evonik supplier -** <u>without</u> a SAP Ariba® supplier account

Cancel

| Ariba Proposals and Questionaire 🚽                                                                                                    |                                                                                                    |                                                                                                    | Q                                  |
|----------------------------------------------------------------------------------------------------|----------------------------------------------------------------------------------------------------|----------------------------------------------------------------------------------------------------|------------------------------------|
|                                                                                                    |                                                                                                    |                                                                                                    |                                    |
| Create account                                                                                                    |                                                                                                    |                                                                                                    | Create account and continue Cancel |
| First, create an SAP Ariba supplier account, then complete o                                                                                                    | questionnaires required by Evonik In                                                                                                    | dustries AG - TEST.                                                                                                    |                                    |
|                                                                                                    |                                                                                                    | <ul> <li>Indicates a required field</li> </ul>                                                                                                    |                                    |
| Name:* Max                                                                                                    | Mustermann                                                                                                    | SAP Ariba Privacy Statement                                                                                                    |                                    |
| Email:* [kines.abmassi                                                                                                    |                                                                                                    |                                                                                                    |                                    |
| Use my email at                                                                                                    | s my username                                                                                                    |                                                                                                    |                                    |
| Username: TestUser1234                                                                                                    |                                                                                                    | Must be in email format(e.g.john@newco.com)                                                                                                    |                                    |
| Password:                                                                                                    |                                                                                                    | Passwords must contain a minimum of eight characters including upper and lower<br>case letters, numeric digits, and special characters. ()                                                                                                    |                                    |
|                                                                                                    |                                                                                                    |                                                                                                    |                                    |
| Language: English                                                                                                    | ~                                                                                                    | The language used when Ariba sends you configurable notifications. This is<br>different than your welp b                                                                                                    |                                    |
| Arba will make your company profile, which includes the basic company infi<br>profile visibility settings on the Company Profile page after you have finished<br>By clicking the Create account and continue button, you expressly admonite<br>jurisdiction where you are located to Ariba and the computer systems on whi<br>applicable law. | ormation, available for new business opportun<br>your registration,<br>ridge and give consent to Ariba for your data en<br>cit the Ariba services are hosted (located in va | lities to other companies. If you want to hide your company profile, you can do so anytime by editing the<br>tered into this system to be transferred outside the European Union, Russian Redetation or other<br>rious data conters globally), in accordance with the Ariba Privacy Statement, the Terms of Use, and |                                    |
| You have the right to access and modify your personal data from within the <i>a</i><br>gradeed and may be revoked by prior written notice to Ariba. If you are a Rus<br>previously been captured by your organization in a separate data repository                                                                                           | application, by contacting the Ariba administrat<br>ssian citizen residing within the Russian Federa<br>residing within the Russian federation.                             | tor within your organization or Ariba, Inc. This consent shall be in effect from the moment it has been<br>stion, You also expressly confirm that any of your personal data entered or modified in the system has                                                                                                    |                                    |

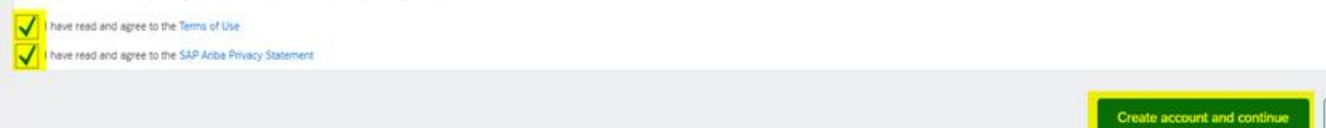

On this page you create your SAP Ariba® supplier account. Please fill out all mandatory fields which are marked with an \*.

Read the terms of use and the confidentiality agreement carefully and click on the appropriate boxes, if you agree. Click on **Create account and continue** You will be directed to the questionnaire.

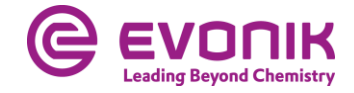

#### **Registration as Evonik supplier – fill in the questionnaire**

#### Ariba Sourcing

#### Go back to Evonik Procurement - TEST Dashboard

Doc449538499 - Supplier registration questionnaire Console Event Messages All Content Event Details Response History Name 1 Response Team I Company information Event Contents 1.1 Company Name All Content 1.2 Street 1.3 Postal Code 1 Company information 1.4 City 2 General information 1.5 Country Code Germany (DE) (select a value) [ select ] 1.6 Region Z General information 2.1 Did you do business with Evonik before? Unspecified 🗸 (\*) indicates a required field Submit Entire Response Save draft Compose Message Excel Import

Please fill out all mandatory fields if they have not already filled in by the system. When you have completed all fields in the questionnaire, please click on **Submit Entire Response.** 

The **Save draft** button only <u>saves</u> your answer for later processing.

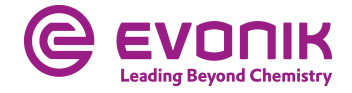

#### **Registration as Evonik supplier – status overviev**

| Ariba Sourcir                     | g                                                             | Company Settings   Klaus Ahmann   Help Center >> |  |  |  |  |  |
|-----------------------------------|---------------------------------------------------------------|--------------------------------------------------|--|--|--|--|--|
| Go back to Evonik Procurement -   | back to Evonik Procurement - TEST Dashboard Desktop File Sync |                                                  |  |  |  |  |  |
| Console                           | Doc449538499 - Supplier registration questionnaire            | 🕼 Pending Approval                               |  |  |  |  |  |
| Event Messages<br>Event Details   | You have submitted a response to the questionnaire.           |                                                  |  |  |  |  |  |
| Response History<br>Response Team |                                                               |                                                  |  |  |  |  |  |
|                                   | All Content                                                   |                                                  |  |  |  |  |  |
| ▼ Event Contents                  | Name 1                                                        |                                                  |  |  |  |  |  |
| All Content                       | ▼ 1 Company information                                       |                                                  |  |  |  |  |  |
| Company                           | 1.1 Company Name                                              | Max Mustermann GmbH                              |  |  |  |  |  |
| * information                     | 1.2 Street                                                    | Musterstraße 1                                   |  |  |  |  |  |
| 2 General information             | 1.3 Postal Code                                               | 12345                                            |  |  |  |  |  |
|                                   | 1.4 City                                                      | Musterhausen                                     |  |  |  |  |  |
|                                   | 1.5 Country Code                                              | Germany (DE)                                     |  |  |  |  |  |
|                                   | 1.6 Region                                                    | DEU                                              |  |  |  |  |  |
|                                   | ▼ 2 General information                                       |                                                  |  |  |  |  |  |
|                                   | 2.1 Did you do business with Evonik before?                   | No                                               |  |  |  |  |  |
|                                   | Compose Message                                               |                                                  |  |  |  |  |  |

## The registration process is now complete for your company.

In the current status you can see whether your answer has been submitted and accepted by the buyer.

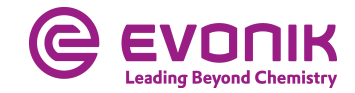

## **Registration as Evonik supplier -** <u>with</u> **SAP Ariba® supplier account**

| Ari | riba Sourcing Help Center »                                                                                                    |                   |                    |  |  |  |  |
|-----|----------------------------------------------------------------------------------------------------|-------------------|--------------------|--|--|--|--|
|     | Enter Your Account Information                                                                                                    | * Indicate        | s a required field |  |  |  |  |
|     | You are using an Ariba Sourcing test account to register on the Ariba Commerce Cloud. Enter your existing Ariba Commerce Cloud, Ariba Discovery or Ariba Network test account successfully log in, your existing Ariba Commerce Cloud test account profile will become your Ariba Sourcing supplier test account profile. | username and pase | word. After you    |  |  |  |  |
|     | Username: *                                                                                                    |                   |                    |  |  |  |  |
|     | Password:*                                                                                                    |                   |                    |  |  |  |  |
|     | Forgot Username<br>Forgot Password                                                                                                    |                   |                    |  |  |  |  |
|     |                                                                                                    | Continue          | Cancel             |  |  |  |  |

Please log in here with your SAP Ariba® supplier account. You will be forwarded directly to the questionnaire.

If you have forgotten your username or password, you can request it using the corresponding buttons.

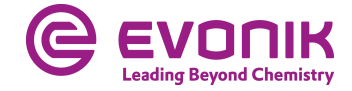

#### **Registration as Evonik supplier – fill in the questionnaire**

#### Ariba Sourcing

#### Go back to Evonik Procurement - TEST Dashboard

| Console                         | Doc449538499 - Supplier registration questionnaire                                     |                            |  |  |  |  |
|---------------------------------|----------------------------------------------------------------------------------------|----------------------------|--|--|--|--|
| Event Messages<br>Event Details | All Content                                                                            |                            |  |  |  |  |
| Response Team                   | Name †                                                                                 |                            |  |  |  |  |
|                                 | ▼ 1 Company information                                                                |                            |  |  |  |  |
| ▼ Event Contents                | 1.1 Company Name                                                                       | *                          |  |  |  |  |
| All Content                     | 1.2 Street                                                                             | *                          |  |  |  |  |
| 1 Company<br>information        | 1.3 Postal Code                                                                        | *                          |  |  |  |  |
| 2 General information           | 1.4 City                                                                               | *                          |  |  |  |  |
| 2 General mornatori             | 1.5 Country Code                                                                       | * Germany (DE)             |  |  |  |  |
|                                 | 1.6 Region                                                                             | *(select a value) [select] |  |  |  |  |
|                                 | ▼ 2 General information                                                                |                            |  |  |  |  |
|                                 | 2.1 Did you do business with Evonik before?                                            | Unspecified V              |  |  |  |  |
|                                 | (*) indicates a required field                                                         |                            |  |  |  |  |
|                                 | Submit Entire Response         Save draft         Compose Message         Excel Import |                            |  |  |  |  |

Please fill out all mandatory fields if they have not already filled in by the system. When you have completed all fields in the questionnaire, please click on **Submit Entire** Response.

The **Save draft** button only <u>saves</u> your answer for later processing.

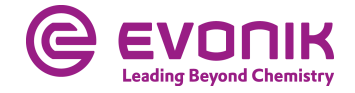

#### **Registration as Evonik supplier – status overview**

| Ariba Sourcir                      | g                                                            |                     | Company Settings v | Klaus Ahmann 🔻 | Help Center >> |               |
|------------------------------------|--------------------------------------------------------------|---------------------|--------------------|----------------|----------------|---------------|
| Go back to Evonik Procurement -    | De                                                           | sktop File Sync     |                    |                |                |               |
| Console                            | Console 🛛 Doc449538499 - Supplier registration questionnaire |                     |                    |                | 🗐 Pen          | ding Approval |
| Event Messages<br>Event Details    | You have submitted a response to the questionnaire.          |                     |                    |                |                |               |
| Response Team                      |                                                              |                     |                    |                |                |               |
|                                    | All Content                                                  |                     |                    |                |                |               |
| <ul> <li>Event Contents</li> </ul> | Name †                                                       |                     |                    |                |                |               |
| All Content                        | ▼ 1 Company information                                      |                     |                    |                |                |               |
| Company                            | 1.1 Company Name                                             | Max Mustermann GmbH |                    |                |                |               |
| * information                      | 1.2 Street                                                   | Musterstraße 1      |                    |                |                |               |
| 2 General information              | 1.3 Postal Code                                              | 12345               |                    |                |                |               |
|                                    | 1.4 City                                                     | Musterhausen        |                    |                |                |               |
|                                    | 1.5 Country Code                                             | Germany (DE)        |                    |                |                |               |
|                                    | 1.6 Region                                                   | DEU                 |                    |                |                |               |
|                                    | ▼ 2 General information                                      |                     |                    |                |                |               |
|                                    | 2.1 Did you do business with Evonik before?                  | No                  |                    |                |                |               |
|                                    | Compose Message                                              |                     |                    |                |                |               |

# The registration process is now complete for your company.

In the current status you can see whether your answer has been submitted and accepted by the buyer.

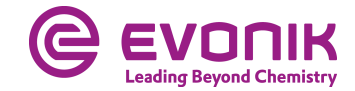

# Attending a bidding event

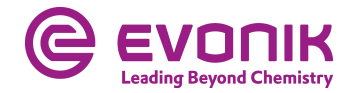

#### Getting to the bidding Log in to Ariba

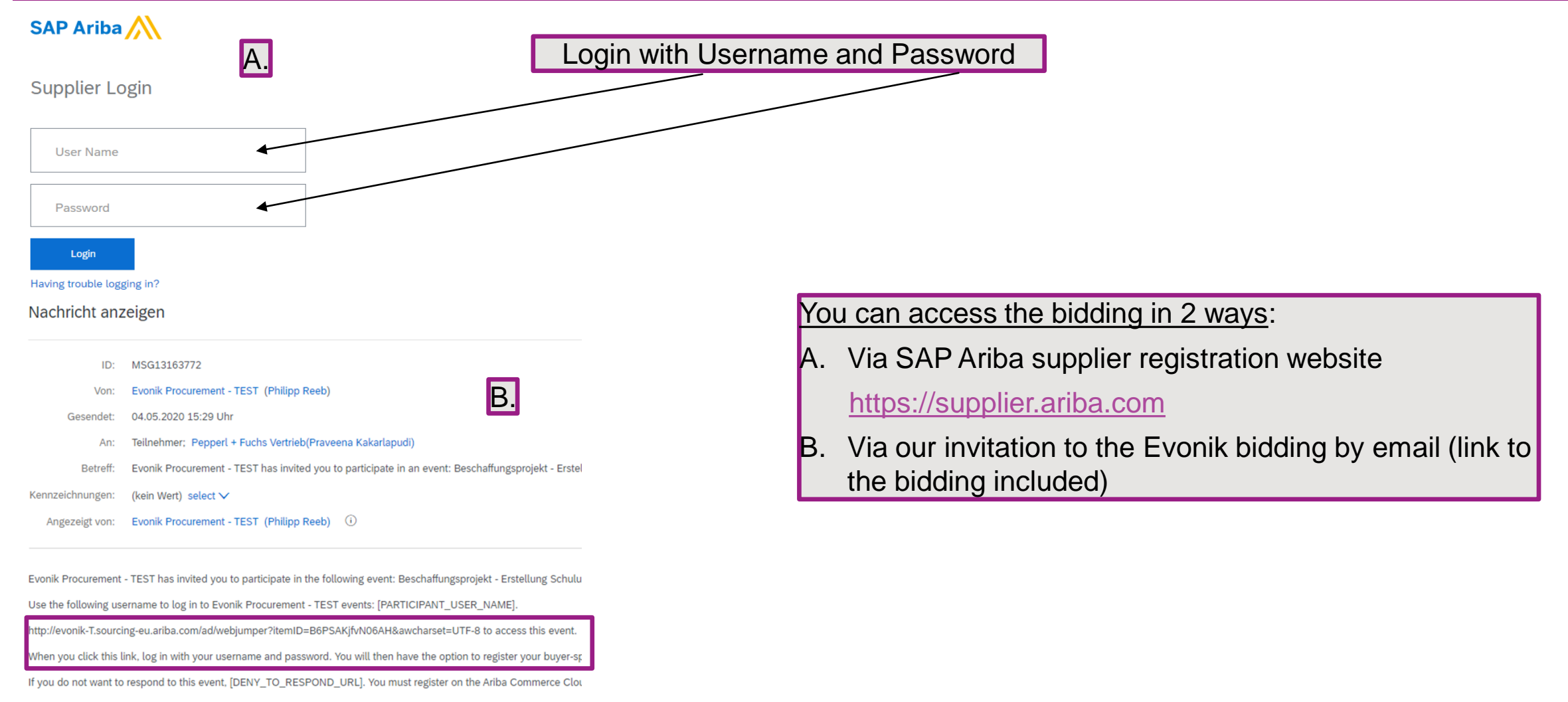

If you have forgotten your username or password and are unable to log in, [SSO\_TOKEN\_URL].

#### Getting to the bidding Find the bidding in Ariba

| Ariba Discovery             | ungs Reports Messages                     |
|-----------------------------|-------------------------------------------|
| Ariba Proposals & Questio   | nnaires                                   |
| Ariba Contract Manageme     | nt Order Number                           |
| Gettir Ariba Network        |                                           |
| Confirm Billing Contact     |                                           |
| 3 Add Users to Your Account |                                           |
|                             | Network Transaction Service Bronze        |
| Ariba Proposals & Quest     | tionnaires - Enterprise Account TEST MODE |

#### EVONIK PROCUREMENT - TEST

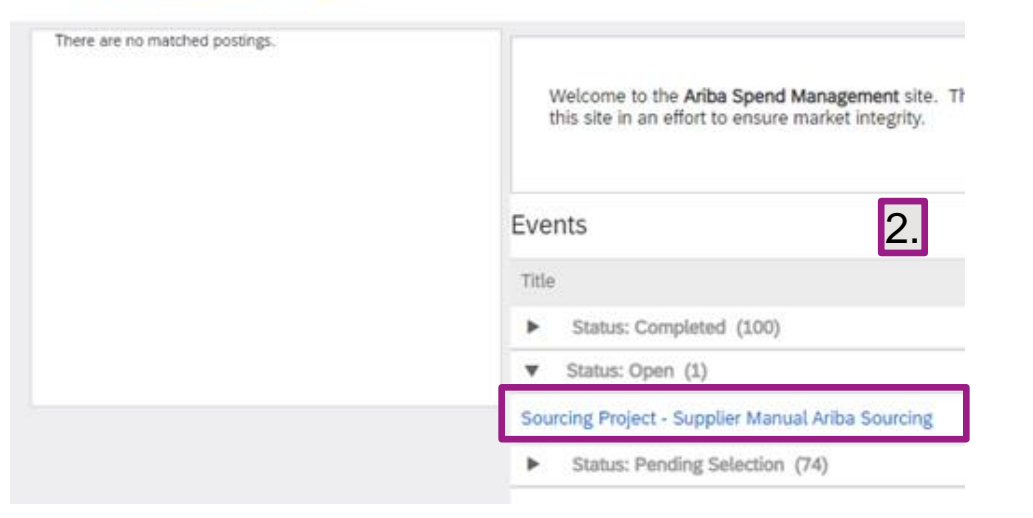

After logging in for the first time, you will land on the Ariba Network: 1. Select SAP "Ariba Proposals & Questionnaires"

2. Under "Status: Open" you will find all running biddings from Evonik

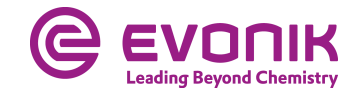

#### Submit a bid Review Prerequisites

| Event Details                                                                         | Doc406721795 - Sourcing Project - Supplier Manual Ariba Sour                                                                                                    |
|---------------------------------------------------------------------------------------|----------------------------------------------------------------------------------------------------|
| Event Messages<br>Download Tutorials                                                  | Review and respond to the prerequisites. Prerequisite questions must be answered before you can view event content or participate in the event. Some prerequisites may require the owner of the event to review and accept your responses before you can continue with the event. If you decline the terms of the prerequisites, you cannot view the event content or participate in this event. |
| ▼ Checklist                                                                           | Download Content         Review Prerequisites         Decline to Respond         Print Event Information                                                                                                    |
| <ol> <li>Review Event Details</li> <li>Review and Accept<br/>Prerequisites</li> </ol> | Primary 1.                                                                                                    |
| 3. Select Lots                                                                        | All Content                                                                                                    |
| 4. Submit Response                                                                    | Name †     Price     Quantity     Extended Price       1 Introduction     Less                                                                                                    |
| ▼ Event Contents                                                                      | Contact data Procurement<br>Mr. Max Mustermann 1. Precondition for attending a bidding is the acceptance of                                                                                                    |
| All Content                                                                           | Contact data Engineering<br>Ms. Merle Mustermann the prerequisites. The content of the bidding and attached                                                                                                    |
| 1 Introduction                                                                        | Please do attach your offer also as a pdf-document.<br>2 Your offer is based on the requirements outlined in the Evonik Technical Specification (TSP)?                                                                                                    |
| 3 1 Annealing Furnace                                                                 | The time remaining to submit a bid is displayed in the upper right corner.                                                                                                    |

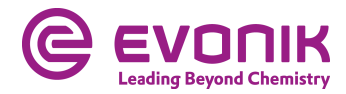

#### Submit a bid Review Prerequisites

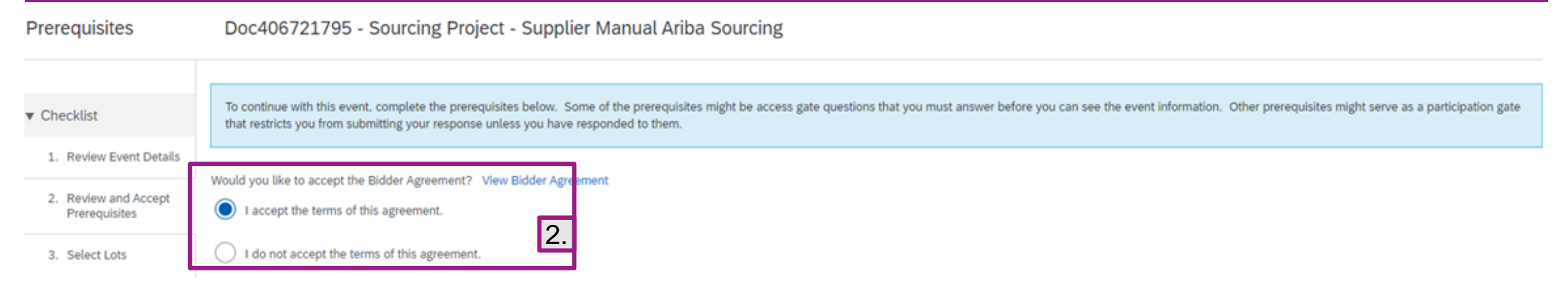

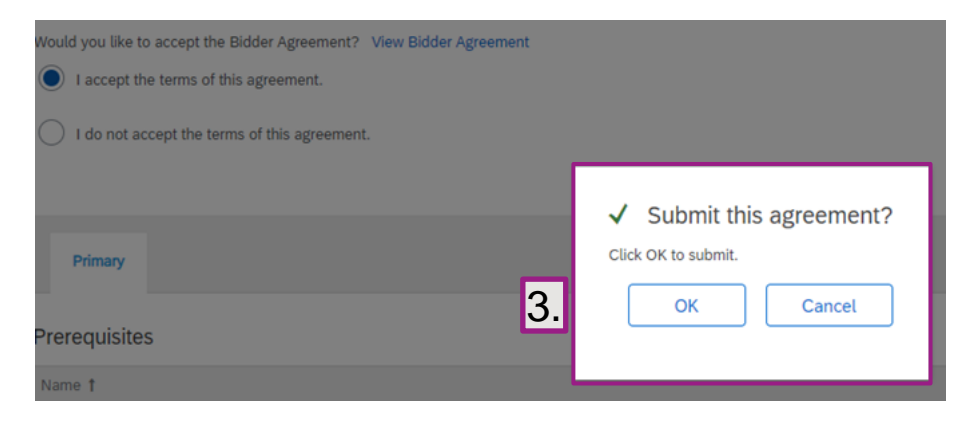

2. Accept the provider agreement (=prerequisites)

3. Submit this agreement -> click OK

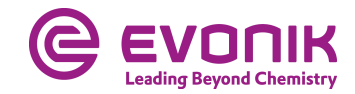

#### Submit a bid Edit the content of your offer

| Console                            | Doc406721795 - Sourcing Project - Supplier Manual Ariba Sour        |                                         |                   |                         |  |
|------------------------------------|---------------------------------------------------------------------|-----------------------------------------|-------------------|-------------------------|--|
| Event Messages<br>Response History | Primary                                                             |                                         |                   |                         |  |
| ▼ Checklist                        |                                                                     |                                         |                   |                         |  |
| 1. Review Event Details            | All Content                                                         |                                         |                   |                         |  |
| 2 Paview and Accept                | Name 1                                                              |                                         | Price             | Quantity Extended Price |  |
| Prerequisites                      | 1 Introduction                                                      | More +                                  |                   |                         |  |
| 3. Select Lots                     | 2 Your offer is based on the requirements outlined in the Evonik Te | chnical Specification (TSP)?            | * Yes ∨ ♥ 1.      |                         |  |
| 4. Submit Response                 | ▼ 3 1 Annealing Furnace                                             | 1. Depending on bidding and buyer,      |                   |                         |  |
|                                    | 3.1 Engineering                                                     | questions have to be answered           | €20.000,00 EUR 2. | 1 Each                  |  |
| ▼ Event Contents                   | 3.2 Mechanical Components                                           | 2. Here, please enter your offered      | €60.000,00 EUR    | 1 Each                  |  |
| All Content                        | 3.3 Electrical Components                                           | prices net                              | €40.000,00 EUR    | 1 Each                  |  |
|                                    | 3.4 Evonik Technical Specification (TSP) 🛅 References 🗸             | Fields with (*) star are                | Attach a file     |                         |  |
| 1 Introduction                     | 3.5 Your offer as a pdf-document                                    | ★ 🛃 Offer.pdf ∨ Update file Delete fil  | le                |                         |  |
| 3 1 Annealing Furnace              | (*) indicates a required field                                      |                                         |                   |                         |  |
|                                    | Submit Entire Despanse                                              | Sava draft Compare Marcada Event Import |                   |                         |  |
|                                    | Submit Entire Response Opdate Totals                                | Save drait                              |                   |                         |  |

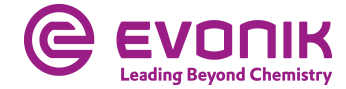

#### Submit a bid Edit the content of your offer

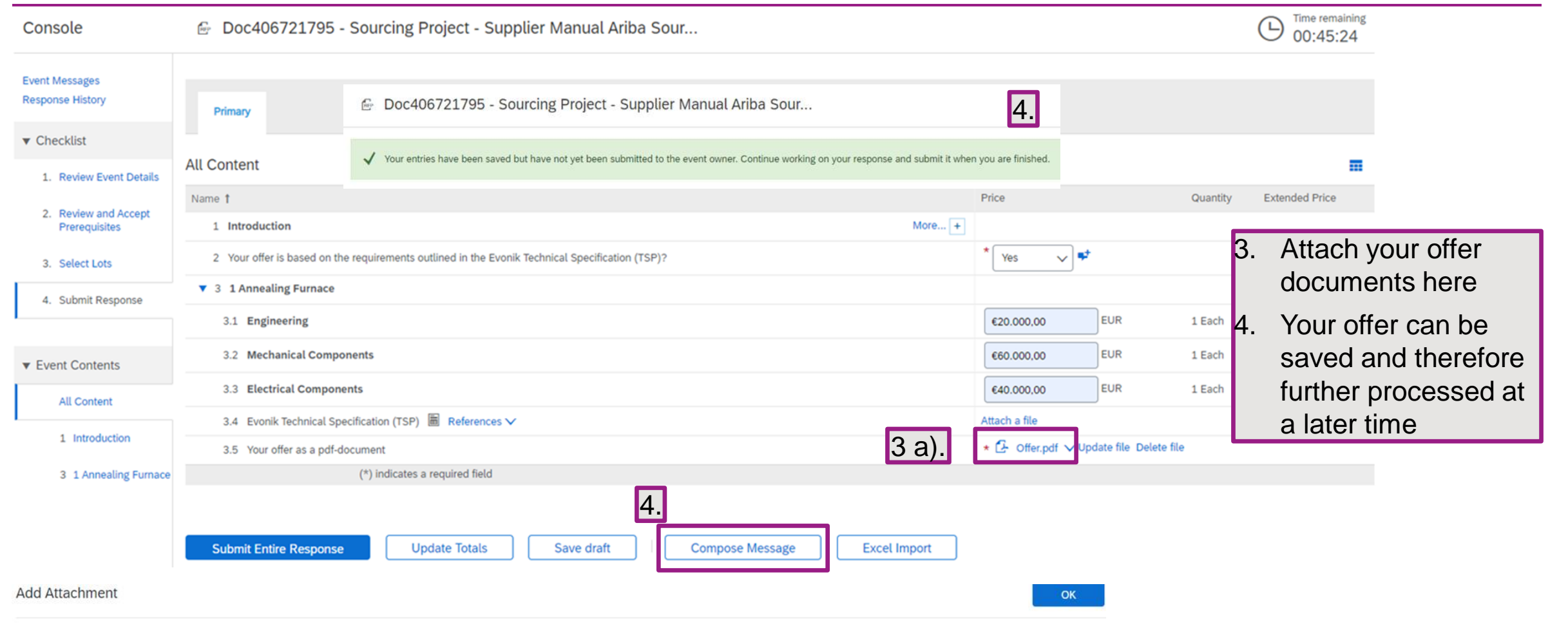

Enter the location of a file to add as an Attachment. To search for a particular file, click Browse... When you have finished, click OK to add the attachment.

Attachment: Choose File Offer.pdf [Or drop file here ] 3 b)

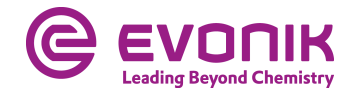

### Submit a bid Writing messages

| 3.4 Evonik Technical Spe   | cification (TSP) 📓 References 🗸                                  | Attach a file                                          |  |  |
|----------------------------|------------------------------------------------------------------|--------------------------------------------------------|--|--|
| 3.5 Your offer as a pdf-do | ocument                                                          | ★ 🔁 Offer.pdf ∨ Update file Delete file                |  |  |
|                            | (*) indicates a required field                                   |                                                        |  |  |
| Submit Entire Response     | Update Totals Save draft Compose Message Excel Import            |                                                        |  |  |
| Compose New Messa          | age                                                              |                                                        |  |  |
| From:<br>To:               | Pepperl + Fuchs Vertrieb (Praveena Kakarlapudi)<br>Project Team  | In Ariba you can also<br>send messages to the<br>buyer |  |  |
| Subject:                   | Doc406721795 - Sourcing Project - Supplier Manual Ariba Sourcing |                                                        |  |  |
| Attachments:               | Attach a file                                                    |                                                        |  |  |
| B I U S = 10               | (8 pt) 💽 — font — 💽 🗛 🌆 🧭                                        |                                                        |  |  |
|                            |                                                                  |                                                        |  |  |
|                            |                                                                  |                                                        |  |  |

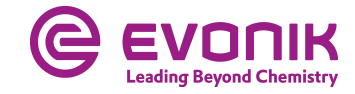

#### Submit a bid Finally submitting your offer to Evonik

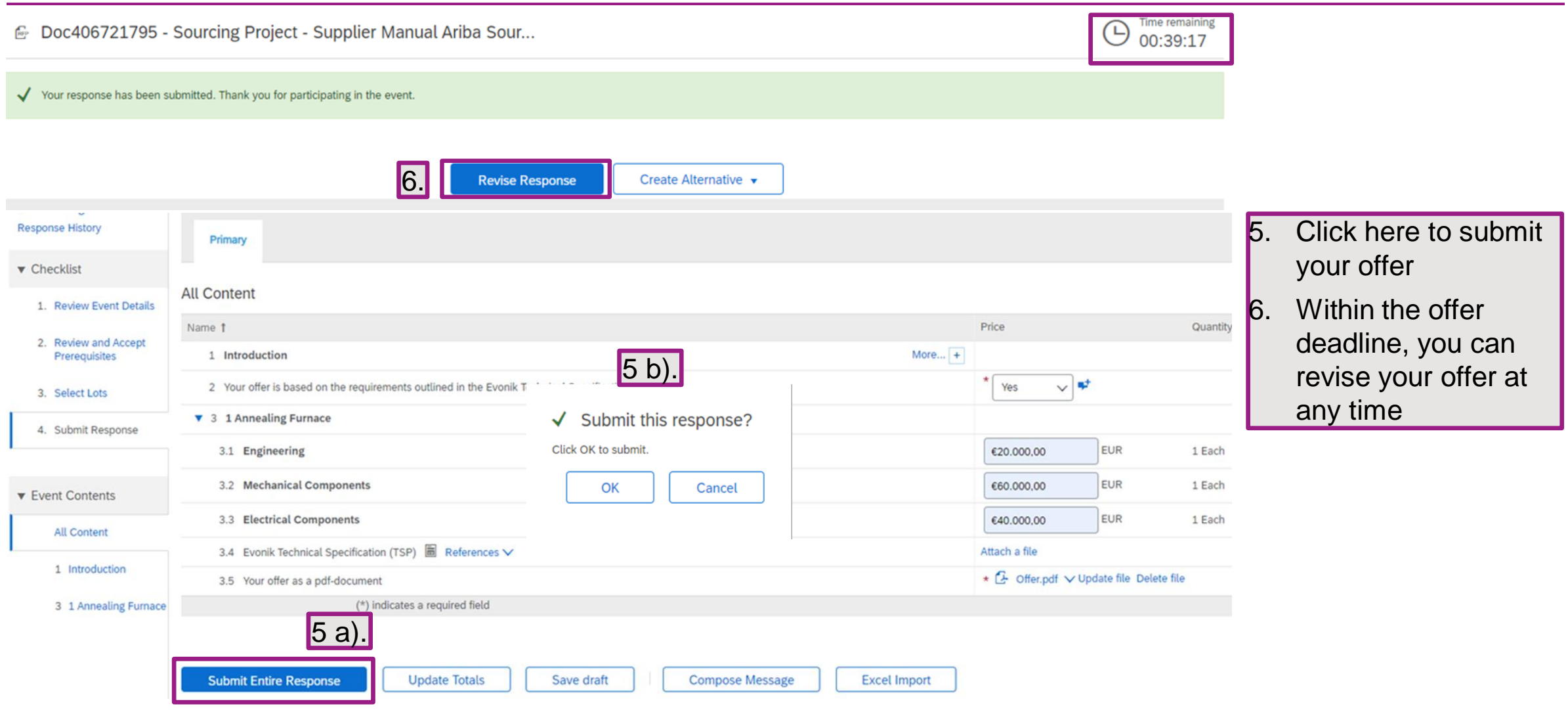

# Frequently Asked Questions (FAQ)

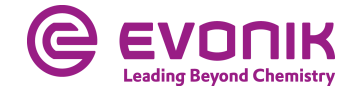

## Is there support from SAP Ariba?

| Enterprise Acc     | count TEST MO                          | DE                                                    |                                                                                                |                                               | @ 0 <b>e</b> st | ✓ Help Center                                                       |                         |
|--------------------|----------------------------------------|-------------------------------------------------------|------------------------------------------------------------------------------------------------|-----------------------------------------------|-----------------|---------------------------------------------------------------------|-------------------------|
| Welcon<br>quality. | ne to the <b>Ariba</b> service, and co | Spend Management site.<br>sst. Ariba, Inc. administer | This site assists in identifying world class<br>s this site in an effort to ensure market inte | suppliers who are market leaders in<br>grity. |                 | Search<br>How do I complete my Customer<br>Requested Profile?       |                         |
| Qualificati        | on Questio                             | nnaires                                               |                                                                                                |                                               |                 | I need help connecting with a                                       | . Click on the help     |
| Title              | ID                                     | End Time ↓                                            | Commodity<br>No items                                                                          | Regions                                       | Status          | Does Ariba offer live webinar training?                             | icon<br>7 Then click on |
| Questionn          | aires                                  |                                                       |                                                                                                |                                               |                 | Error: "User already exists. Please<br>enter a different username." | "Support"               |
| Title              | ID                                     | End Time ↓                                            | Commodity<br>No items                                                                          | Regions                                       | Status          | How do I access and change the former administrator's account?      |                         |
|                    |                                        |                                                       |                                                                                                |                                               |                 | How do I participate in my buyer's event using an email invitation? |                         |
| Tasks              |                                        |                                                       |                                                                                                |                                               |                 | Can my company have multiple accounts?                              |                         |
| Name               |                                        | Status                                                | Due Date 0                                                                                     | Completion Date                               | Alert           | Supplier Basics (4:33)                                              |                         |
|                    |                                        |                                                       | No items                                                                                       |                                               |                 | How do Lundate evolving profile     View more      Documentation    | 2.                      |

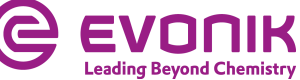

## Is there support from SAP Ariba?

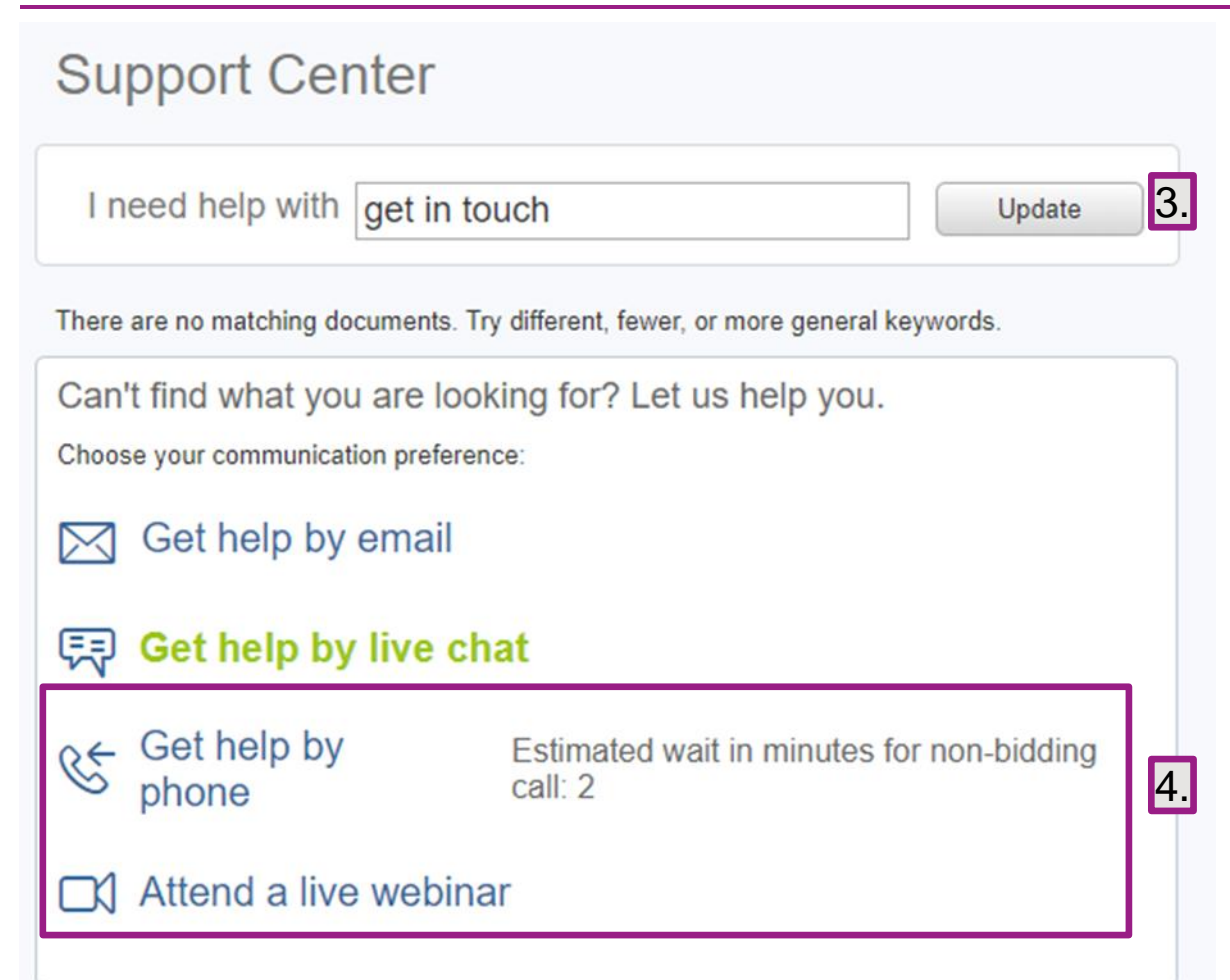

- Enter "help", "callback" or "get in touch" as a search term
- Now choose between help by email or callback by Ariba

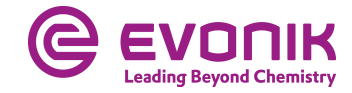

## Can you also edit the request/offer in Exel?

| Ariba Sourcir                              | Ariba Sourcing                                                                                                    |                                                                  |                        |  |  |  |  |  |
|--------------------------------------------|----------------------------------------------------------------------------------------------------|------------------------------------------------------------------|------------------------|--|--|--|--|--|
| o back to Evonik Procurement -             | -                                                                                                    |                                                                  |                        |  |  |  |  |  |
| Select Lots                                | Doc440650197 - Test Fotiadis englisch                                                                                            |                                                                  |                        |  |  |  |  |  |
| ▼ Checklist                                | Choose the lots in which you will participate. You can cancel your intention to participate in a lot until you submit a response | for that lot; once you submit a response you cannot withdraw it. |                        |  |  |  |  |  |
| Review Event Details     Review and Accept | Select Lots Select Using Excel                                                                                                   |                                                                  | 1. Select Lots         |  |  |  |  |  |
| Prerequisites                              | Lots Available for Bidding                                                                                                    |                                                                  | 2. Position-related in |  |  |  |  |  |
| 3. Select Lots                             | Name                                                                                                    | Reason for not bidding                                           | case of cancellation   |  |  |  |  |  |
| 4. Submit Response                         | 3.1         Stiftschraube DIN938-1.4401 A4 M16 X 40           Stiftschraube DIN938-1.4401 A4 M16 X 40                            |                                                                  | 3. Confirm             |  |  |  |  |  |
|                                            | 3.2 Stiftschraube DIN938-1.4401 A4 M16 X 45<br>Stiftschraube DIN938-1.4401 A4 M16 X 45                                           | We don't carry a compatible part/material                        |                        |  |  |  |  |  |
|                                            | 3.3 Stiftschraube DIN938-1.4401 A4 M16 X 50     Stiftschraube DIN938-1.4401 A4 M16 X 50                                          |                                                                  |                        |  |  |  |  |  |
|                                            | Confirm Selected Lots                                                                                                    |                                                                  |                        |  |  |  |  |  |

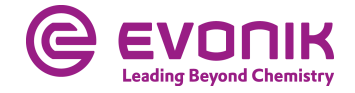

### Can you also edit the request/offer in Exel?

| Ariba Sourcir                                                       | g                                                                                                    |                                                                                                    |  |  |  |  |  |  |
|---------------------------------------------------------------------|----------------------------------------------------------------------------------------------------|----------------------------------------------------------------------------------------------------|--|--|--|--|--|--|
| ao back to Evonik Procurement - TEST Dashboard                      |                                                                                                    |                                                                                                    |  |  |  |  |  |  |
| Select Lots                                                         | Doc440650197 - Test Fotiadis englisch                                                                                                    |                                                                                                    |  |  |  |  |  |  |
| ▼ Checklist                                                         | Choose the lots in which you will participate. You can cancel your intention to participate in a lot until you submit a response for that lot; once you submit a response you cannot withdraw it.                                                                            | 4. Download content                                                                                         |  |  |  |  |  |  |
| <ol> <li>Review Event Details</li> <li>Review and Accept</li> </ol> | Select Lots Select Using Excel                                                                                                    | <ol> <li>Choose quotation</li> <li>Upload guotation</li> </ol>                                              |  |  |  |  |  |  |
| Prerequisites 3. Select Lots                                        | You are invited to participate in 3 lot(s), and have already signed up for 2 of them. You can change the list of lots you are signed up for. To do so, follow the instructions below.                                                                                        |                                                                                                    |  |  |  |  |  |  |
| 4. Submit Response                                                  | Step 1.       Click "Download Content" to download and review your event in an Excel Spreadsheet.         Skip this step if you wish to import a previously downloaded file. If you want to start over, click "Download Original Excel Bid Sheets".         Download Content |                                                                                                    |  |  |  |  |  |  |
|                                                                     | Step 2. Declare your intention to respond and enter your response in the Excel spreadsheet and save the file to your computer.                                                                                                    |                                                                                                    |  |  |  |  |  |  |
|                                                                     | Step 3.       Locate the saved Excel file on your computer using the Browse button.         Choose File       No file chosen         Test Fotiadis englisch.xls       ]                                                                                                    | ✓ Upload completed successfully<br>You are invited to participate in 3 lot(s), and have selected 2 of them. |  |  |  |  |  |  |
|                                                                     | Step 4.       Click Upload to import the contents of the Excel file to your event.         Note: Values in the Excel file will overwrite and delete any values you may have entered in your saved response.         Upload                                                   | Note: You can return and select additional lots at a later time. Use Selected Lots Cancel                   |  |  |  |  |  |  |

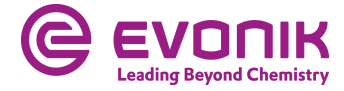

## Can you also edit the request/offer in Exel?

| Ariba Sourcing                                                   |                                                                 |                 | Company Settings 🔻 | Praveena Kakarlapudi 🔻 🛛 Help Center 🗴 | »                                              |                      |
|------------------------------------------------------------------|-----------------------------------------------------------------|-----------------|--------------------|----------------------------------------|------------------------------------------------|----------------------|
| Go back to Evonik Procurement - TEST Dashboard Desktop File Sync |                                                                 |                 |                    |                                        |                                                |                      |
| Console                                                          | 🗁 Doc440650197 - Test Fotiadis englisch                         |                 |                    |                                        | D Time remain 00:38:1                          | ining<br>L7          |
| Event Messages<br>Response History                               | All Content                                                     |                 |                    |                                        |                                                |                      |
| ▼ Checklist                                                      | Name †                                                          | Price           |                    | Quantity                               | Extended Price                                 |                      |
| 1. Review Event Details                                          | 1 Introduction                                                  |                 |                    |                                        |                                                |                      |
| 2. During and Assess                                             | 2 Commercial Terms                                              |                 |                    |                                        |                                                |                      |
| 2. Review and Accept<br>Prerequisites                            | ▼ 3 Pricing                                                     |                 |                    |                                        | €15,000.00 EUR                                 |                      |
| 3. Select Lots                                                   | 3.1 Stiftschraube DIN938-1.4401 A4 M16 X 40 V                   | Less            | EUR                | 500 EachNotUse                         | €5,000.00 EUR                                  | 7.0%                 |
| 4. Submit Response                                               | Stiftschraube DIN938-1.4401 A4 M16 X 40                         | Order Units 100 |                    |                                        |                                                | 7. Offer overview    |
| I                                                                | 2.2. Olifa-shareka Dilaza 4 400 A4 MC V TA V                    |                 | ELIP               | 200 EachNotLina                        | 610 000 00 EUR                                 | 8 Submit an answer   |
| ▼ Event Contents                                                 | Stiffschraube DIN938-1.4401 A4 M16 X 50                         |                 |                    | 200 EachNotOse                         | £10,000.00 EOK                                 | 0. Subinit an answer |
| All Content                                                      | 20120109006 D14300-T1440T M4 10T0 V 20                          | Order Unit: 100 |                    |                                        |                                                |                      |
| 1. Introduction                                                  | (*) indicates a required field                                  |                 |                    |                                        |                                                |                      |
| 1 miloduction                                                    |                                                                 |                 |                    |                                        |                                                |                      |
| 2 Commercial Terms                                               | Submit Entire Response Update Totals Save draft Compose Message | e Excel Import  |                    |                                        |                                                |                      |
| 3 Pricing                                                        |                                                                 |                 |                    |                                        |                                                |                      |
| ✓ Import Successful                                              |                                                                 |                 |                    | SAP A                                  | iba Privacy Statement Security Disclosure Term | is of Use            |
|                                                                  |                                                                 |                 |                    |                                        |                                                |                      |
| Click the Sub                                                    | mit Entire Response button, as soon as it appears on the page.  |                 |                    |                                        |                                                |                      |
|                                                                  |                                                                 |                 |                    |                                        | © 1996 - 2020 Ariba Inc. All Rights R          | leserved             |
| ОК                                                               |                                                                 |                 |                    |                                        |                                                |                      |
|                                                                  |                                                                 |                 |                    |                                        |                                                |                      |
|                                                                  |                                                                 |                 |                    |                                        |                                                |                      |

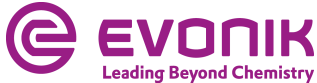

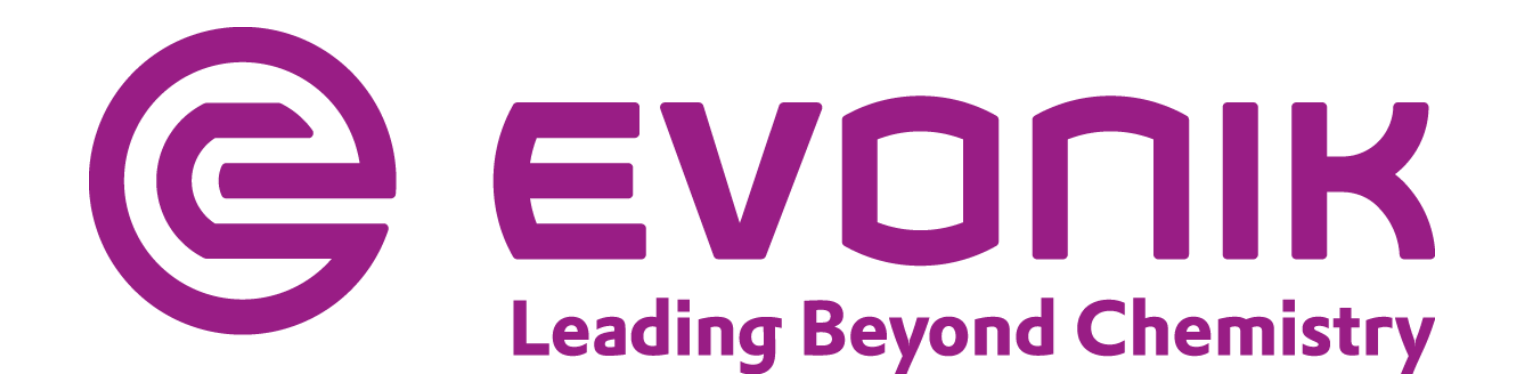